# ขั้นตอนในการสร้าง Internet Account

1.ไปที่ https://myaccount.kmutt.ac.th/accountactivation-app/recovery-account

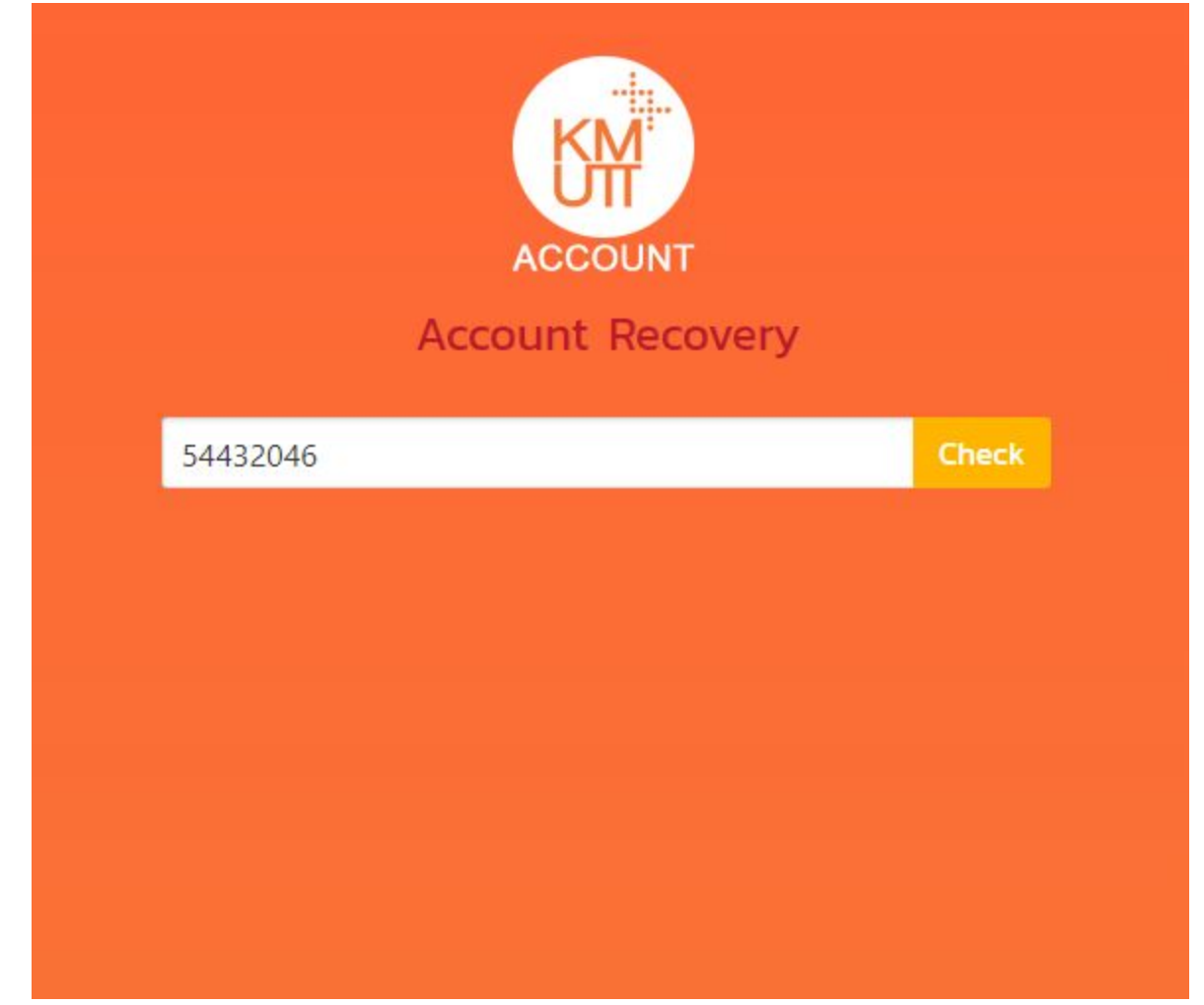

ทำการกรอกรหัสนักศึกษาแล้วจึงกดปุ่ม Check

2. ทำการกรอกรายละเอียดดังรูปภาพ เมื่อเสร็าสิ้นแล้วกดลูกศรที่ตำแหน่งมุมขวาล่าง

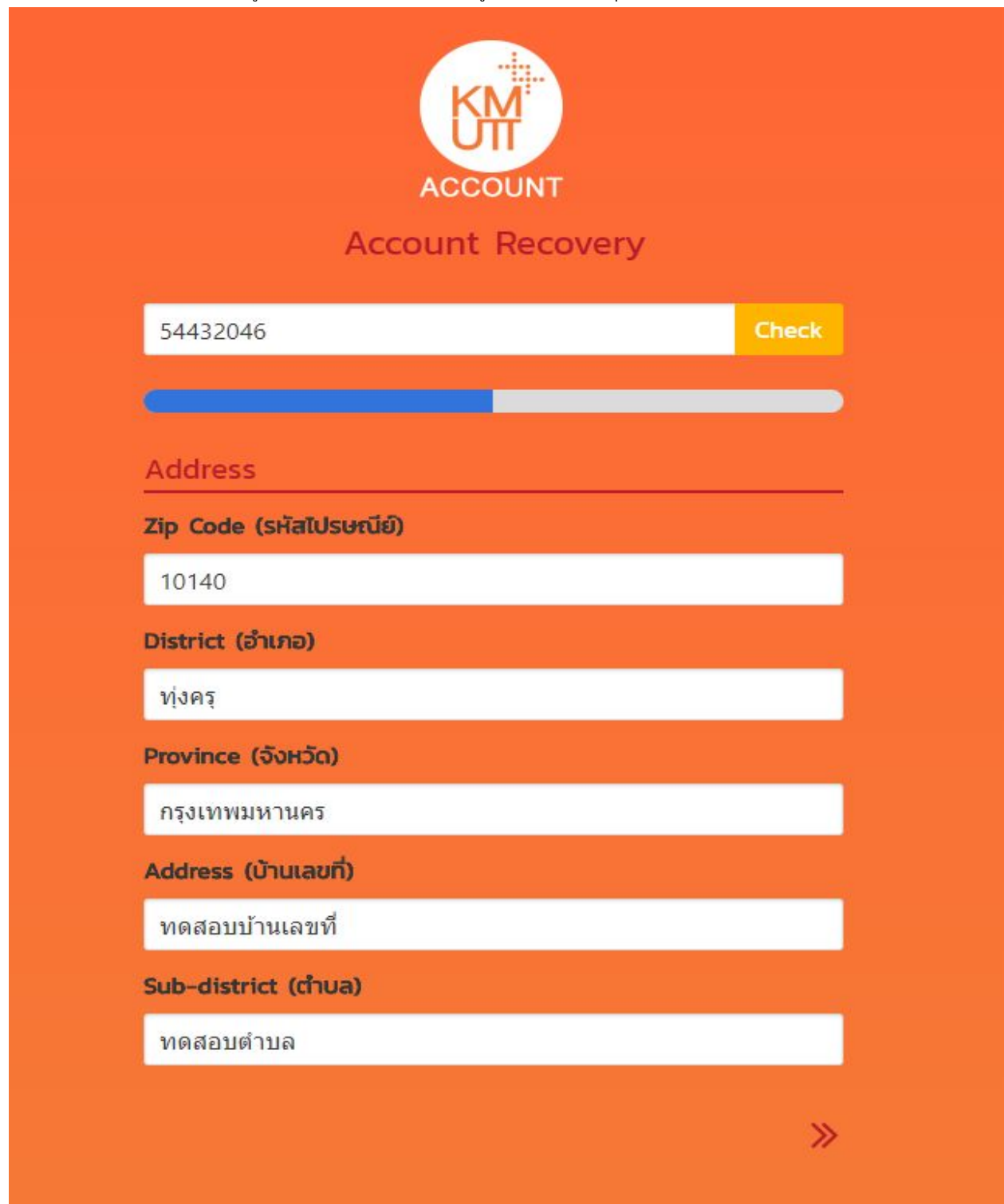

|                  | Account Accovery                                         |       |
|------------------|----------------------------------------------------------|-------|
| 54432046         |                                                          | Check |
| Licernamo        | E 4 4 2 2 0 4 6                                          |       |
| Gella sana       |                                                          |       |
| Address:         | คลสลบบ้านเลขที่ ทดสอบตำบล ทุ่งครุ<br>กรุงเทพมหานคร 10140 |       |
| Email (อีเมลเดีย | เวกับที่กรอกใน NewAcis)                                  |       |
| testemail@gm     | nail.com                                                 |       |
| Mobile (เบอร์มือ | เถือที่สามารถติดต่อได้)                                  |       |
| 08xxxxxxxx       |                                                          |       |
|                  | เมลที่ตรงกับอีเมลที่คุณลงทะเบียนไว้ในระบบ                | 0     |

3. ทำการกรอกอึเมลเดียวกันกับ Email ที่ทำการบันทึกประวัติในระบบ NewAcis และเบอร์โทรศัพท์ที่ติดต่อได้

4. กดปุ่ม Confirm แล้วระบบจะมี Popup แสดงการดำเนินการเสร็จสิ้นสำหรับขั้นตอนการร้องขอ Account โดยหาก ท่านกรอกอีเมลตรงตามระบบ NewAcis จะได้รับอีเมลตอบกลับภายใน 1 - 10 นาที

| ACCOUNT                                                                                                    |
|----------------------------------------------------------------------------------------------------|
| Account Recovery                                                                                                    |
| 54432046 Check                                                                                                    |
| <b>Your request has been submitted</b>                                                                                               |
| ок                                                                                                    |
| กรุณากรอกอีเมลที่ตรงกับอีเมลที่คุณลงทะเบียนไว้ในระบบ<br>NewAcis ลงในซ่อง Email มิฉะนั้นคุณจะต้องรออีเมลตอบ<br>กลับภายใน 1-7 วันทำการ |
| Cancel                                                                                                    |
| «                                                                                                    |

#### 5. ทำการเปิด Email Account Recovery Request Information แล้วกดปุ่ม Confirm

To complete your Account Recovery (Password) Request for username 54432046, please confirm your request.

### **Confirm Request**

If you've received this mail in error, it's likely that another user entered your profile by mistake while trying to get his password If you didn't initiate the request, you don't need to take any further action and can safely disregard this email. If clicking the link above does not work, copy link from button and paste the URL in a new browser window instead.

Best regards,

### **KMUTT Administrator Team**

6. ระบบจะนำท่านไปยังหน้าจอสำหรับตั้งรหัสใหม่ โดยจะต้องทำการตั้งรหัสผ่านให้เป็นไปตามรูปแบบที่กำหนด ถ้าท่าน กรอกรหัสผ่านได้ตรงกับรูปแบบที่ถูกต้องแล้วกล่องข้อความ Password Policy จึงจะหายไป

| ACCOUNT<br>Set your Password           |  |
|----------------------------------------|--|
| New Password •                         |  |
| Policy requirements not met            |  |
| Password Policy                        |  |
| 8-16 Characters                        |  |
| Lowercase characters                   |  |
| Uppercase characters.                  |  |
| O Numbers (0-9).                       |  |
| (! @ # \$ ^ & * % ( ) _   ,).          |  |
| S Change KMUTT Password                |  |
| Confirm Password Confirm Password here |  |
|                                        |  |

7. ทำการยืนยันรหัสผ่านโดยการกรอกรหัสผ่านในช่อง Confirm Password เป็นรหัสเดียวกันกับช่อง New Password แล้วระบบจะแสดงปุ่ม Confirm ขึ้นมา

| Se               | ACCOUNT<br>et your Password |  |
|------------------|-----------------------------|--|
| New Password     |                             |  |
| Confirm Password |                             |  |
|                  | Confirm                     |  |

8. กดปุ่ม Confirm แล้วระบบจะดำเนินการตั้งค่ารหัสผ่านของท่าน โดยจะแสดงผลลัพธ์ดังรูปภาพ

| Se               | ACCOUNT<br>ACCOUNT<br>at your Password |
|------------------|----------------------------------------|
| New Password     | •••••                                  |
| Confirm Password | Confirm Password here                  |
| Chan             | nge Password Successful                |
| Base Account     | Go KMUTT                               |
|                  |                                        |

ในกรณีที่ระบบแสดงผลลัพธ์ Change Password Successful หมายถึงท่านสามารถใช้ username / password เข้าสู่ระบบต่างๆ ของมหาวิทยาลัยฯ ได้ (NewAcis) เมื่อถึงเวลาที่กำหนด

## ขั้นตอนในการสร้าง Email

1.ไปยัง <u>https://myaccount.kmutt.ac.th/accountactivation-app/create-account</u> ทำการกรอกรหัสนักศึกษา แล้วจึงทำการกดปุ่ม Check

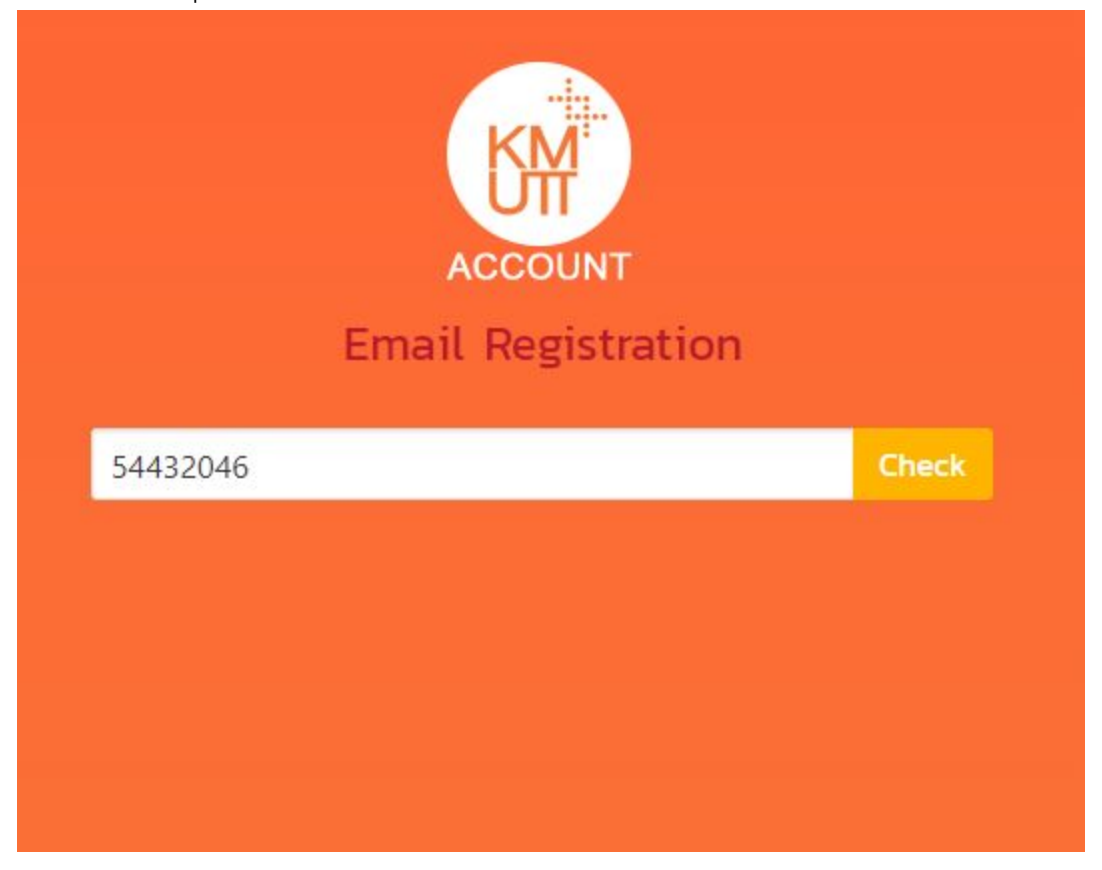

 ทำการเลือกส่วนลงท้ายอีเมลที่ต้องการ โดยหากไม่ซ้ำกับอีเมลที่มีอยู่แล้วในระบบ ระบบจะทำการแสดงกล่องสำหรับใส่ รหัสผ่านขึ้นมา

|          | ACCO<br>Email Reg                         | UNT                                     |       |  |
|----------|-------------------------------------------|-----------------------------------------|-------|--|
| 54432046 |                                           |                                         | Check |  |
| Fullname | TESTACCOUNT CC                            | KMUTT                                   |       |  |
| Account  | testaccount.                              | test                                    |       |  |
|          | Accourt<br>testaccount.test@m<br>Sis avai | nt<br>a <b>il.kmutt.ac.th</b><br>lable. |       |  |
| Password | KMUTT Password ł                          | nere                                    |       |  |
|          |                                           |                                         |       |  |

|          | ACCO<br>Email Reg                        | UNT                                      |       |
|----------|------------------------------------------|------------------------------------------|-------|
| 54432046 |                                          |                                          | Check |
| Fullname | TESTACCOUNT CC                           | KMUTT                                    |       |
| Account  | testaccount.                             | test                                     |       |
|          | Account<br>testaccount.test@n<br>Sis ava | nt<br><b>nail.kmutt.ac.th</b><br>ilable. |       |
| Password |                                          |                                          |       |
|          | Create A                                 | ccount                                   |       |
|          |                                          |                                          |       |

3. ทำการใส่รหัสผ่านปัจจุบันของท่านลงไปยังกล่อง Password แล้วจึงกดปุ่ม Create Account

### 4. ระบบจะแสดงผลลัพธ์ดังรูปภาพ

|                                                                        | ACCOUNT<br>Email Registr | ation |       |
|------------------------------------------------------------------------|--------------------------|-------|-------|
| 54432046                                                               |                          |       | Check |
| Fullname                                                               | TESTACCOUNT CCKMUT       | т     |       |
| Account                                                                | testaccount.             | test  |       |
| Account<br><b>testaccount.test@mail.kmutt.ac.th</b><br>② is available. |                          |       |       |
| Password                                                               | •••••                    |       |       |
|                                                                        | Create Accour            | nt    |       |
|                                                                        |                          |       |       |

ในกรณีที่ผลลัพธ์เป็นสีเขียวพร้อมข้อความ You can now use .... หมายถึงขั้นตอนการลงทะเบียนเสร็จสิ้น

4.1 ในกรณีที่ขึ้น Create Account Failed ให้ท่านทำการกดปุ่ม Check อีกครั้ง หากระบบแสดง Email ปัจจุบันของ ท่าน หมายถึงขั้นตอนการลงทะเบียนเสร็จสิ้นเช่นกัน

| ACCOUNT                                    |       |
|--------------------------------------------|-------|
| Email Registration                         |       |
| 54432046                                   | Check |
| Your email is testaccount.test@mail.kmutt. | ac.th |

\*\* ท่านไม่จำเป็นต้องไปเข้า link Account Activation เพื่อดำเนินการอีกครั้ง \*\*

\*\* ทางมหาวิทยาลัยฯ จะมีการแจ้งท่านอีกครั้งให้เข้ามาดำเนินการ Activate Email เมื่อถึงเวลาที่กำหนด โดยในขณะนี้ ท่านจะยังไม่สามารถใช้งานอีเมลได้ \*\*